# HOW TO CHANGE THE SITE TEMPLATE COLORS

| Village Elementary |       |                     |          |             |           |        |  |  |  |  |
|--------------------|-------|---------------------|----------|-------------|-----------|--------|--|--|--|--|
| pace               |       |                     | C        | LICK THE SE | ETTINGS E | BUTTON |  |  |  |  |
| ary                | Tools | Directors & Viewers | Channels | Statistics  | How do I  | ?      |  |  |  |  |
| _                  |       |                     |          |             |           |        |  |  |  |  |
| ges                |       |                     |          |             |           | Com    |  |  |  |  |
|                    |       |                     |          |             |           |        |  |  |  |  |
| ge                 |       |                     |          | Actio       | ns 🔻      | Ś      |  |  |  |  |
| ,                  |       |                     |          | Actio       | ns 🔻      | Ĩ      |  |  |  |  |
|                    |       |                     |          |             |           | 0))    |  |  |  |  |

|                                  | Settings  |  |  |  |  |  |
|----------------------------------|-----------|--|--|--|--|--|
| <b>\.</b>                        |           |  |  |  |  |  |
|                                  |           |  |  |  |  |  |
| nmon Tools                       | All Tools |  |  |  |  |  |
| Files & Folders                  |           |  |  |  |  |  |
| Forms & Surveys                  |           |  |  |  |  |  |
| Friendly Web Address<br>Mappings |           |  |  |  |  |  |
| Minibase                         |           |  |  |  |  |  |

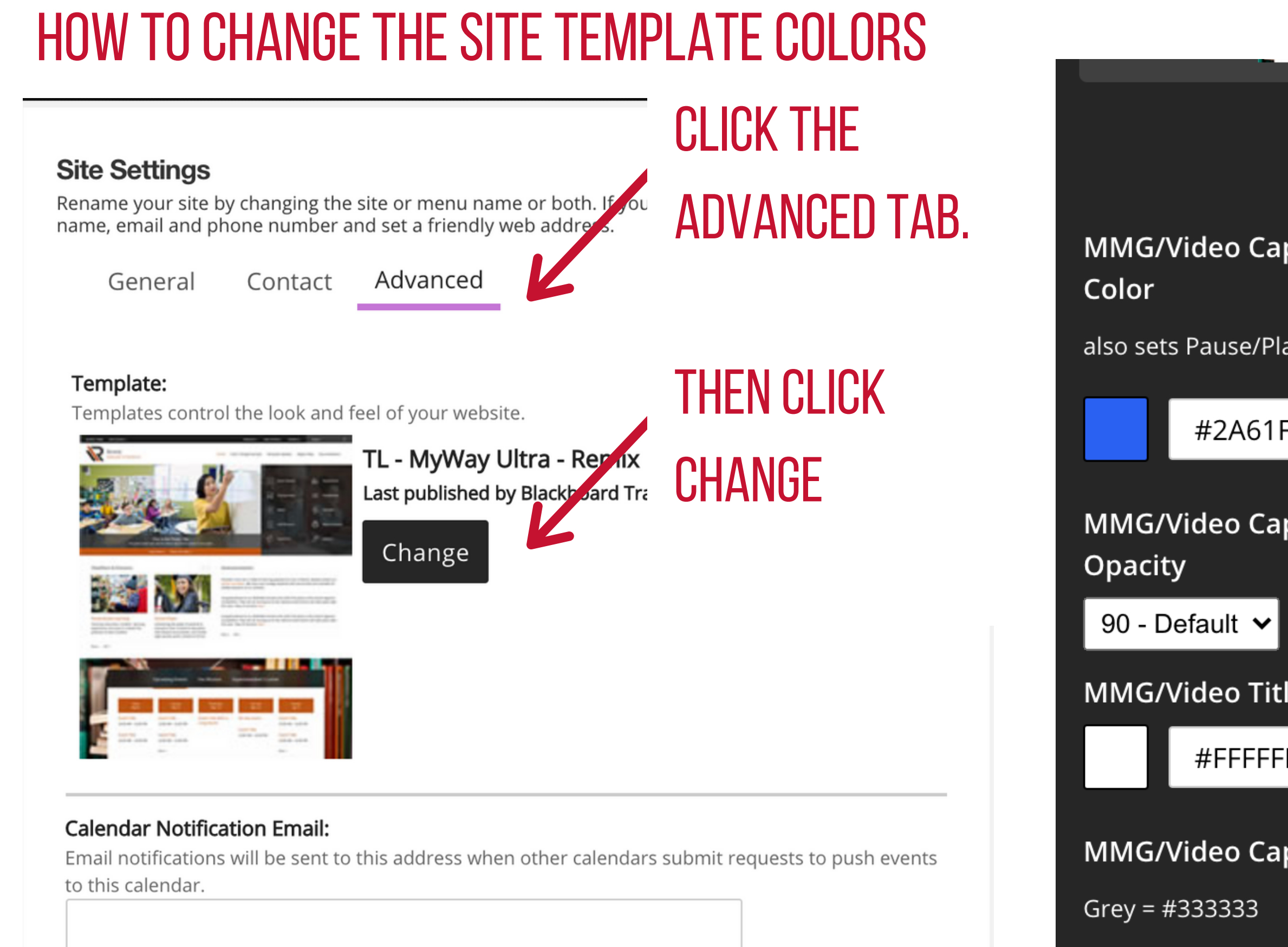

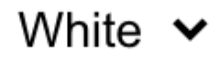

### MMG/Video Lin

#75000

### Activate Restricted Formatting

Editors can only use pre-defined styles when formatting content.

#### NCES District ID:

Enter the National Center for Education Statistics ID for your district or school.

|                         | <b>CLICK THE HOMEPAGE CONTENT</b> |    |                            |  |  |  |
|-------------------------|-----------------------------------|----|----------------------------|--|--|--|
|                         | COLORS T                          | AB |                            |  |  |  |
| ption Backgrou          |                                   |    |                            |  |  |  |
| av/Volume boxes YOU CAN |                                   |    | THEN ADD THE COLOR         |  |  |  |
| -2                      | CODES TO EACH OPTION FOR YOUR     |    |                            |  |  |  |
| -3                      | WEBSITE.                          |    |                            |  |  |  |
| ption Backgrou          | inu                               |    | οριοπο                     |  |  |  |
|                         | K                                 |    | Global inplate Colors      |  |  |  |
| le Text Color<br>F      |                                   |    | Homepage Content<br>Colors |  |  |  |
|                         |                                   |    | Global Icons               |  |  |  |
| ption Text Color        |                                   |    | Social Icons               |  |  |  |
|                         |                                   |    |                            |  |  |  |
| nk Background           | Color                             |    |                            |  |  |  |

# HOW TO CHANGE THE SITE TEMPLATE COLORS

CLICK SAVE & PREVIEW TO CHECK THE NEW COLOR SCHEMES.

TL - MyWay Ultra - Ren

Last Updated: 10.26.20 | Logo

Save & Preview

THIS WILL NOT MAKE ANY PUBLIC CHANGES TO YOUR WEBSITE.

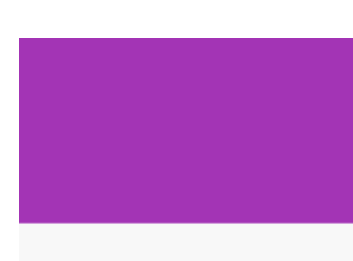

(Small and Large): 1500px x 750px | Region C Background Image: 1500px x 9

l'm Done

**H** THIS WILL MAKE PUBLIC CHANGES TO YOUR WEBSITE. IF YOU DO NOT CLICK PUBLISH AND EXIT, NO CHANGES WILL BE REFLECTED ON THE SITE.

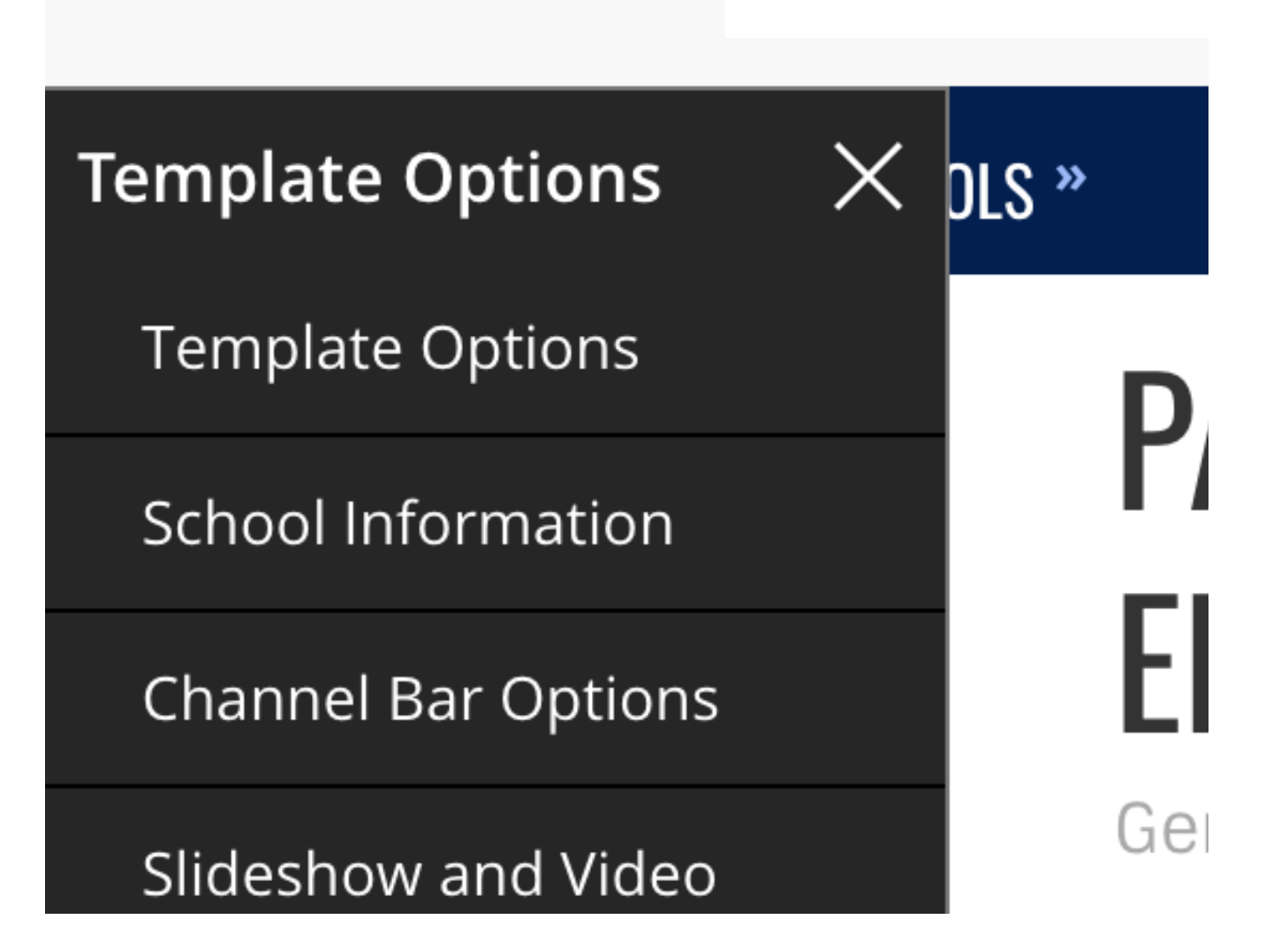

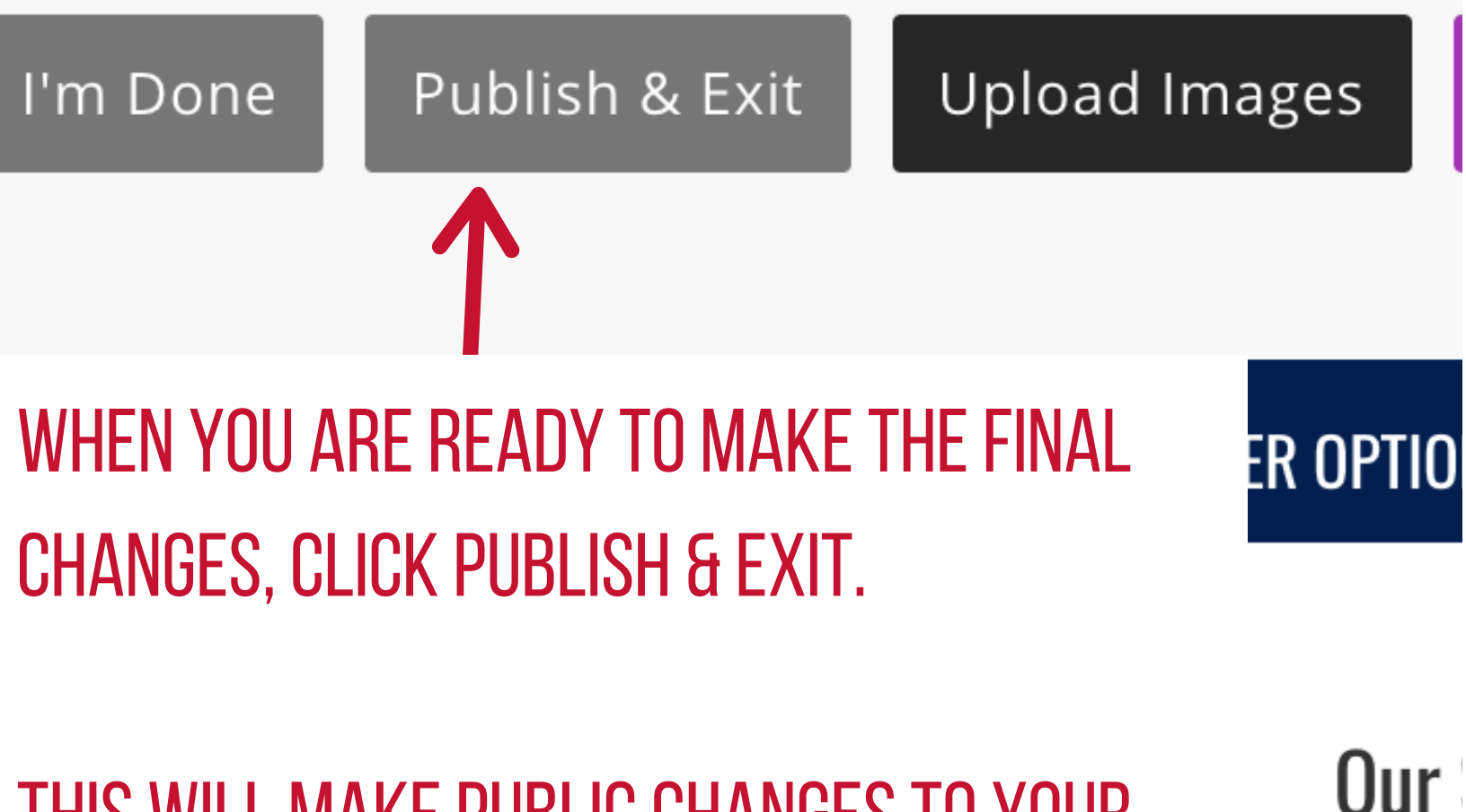

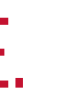